Lab 7: Working with Data and listviews.

- 1. Use this link to get the github repo: <u>https://classroom.github.com/a/ImxZEupC</u>
- 2. Update the README with your name and lab 7
- 3. Using Android studio or Visual Studio Code, create a project.
- 4. Create an array of simple data structure that holds at least one item (ie string)
- 5. Use that array to fill a listview on the screen. You should use FAB to add new items
- 6. When you click on an in the listview, you should be able to edit the entry.
  a. Deleting an entry is completely optional, but you might think about it.
  Note, you might want to look at the listview\_demo as basis for the code.

## Turn in:

- 1. Make sure the readme has been updated.
- 2. Update the AI use section
- 3. Add a description of how to run the app. You can include a video of the app working for the grader to review.
- 4. Finally make sure you push everything to get github.